# Kurzanleitung – Einmalige Registrierung als Lehrling

- 1. Navigieren Sie zur Seite <u>www.meininternat.at</u> und wählen Sie den Punkt "Registrieren"
- 2. Zur Registrierung benötigen Sie:
- Ihre Sozialversicherungsnummer
- Ihre Mail-Adresse
- Ein Kennwort (Richtlinie: Mind. 8 Zeichen plus Großbuchstabe plus Sonderzeichen oder Zahl)

Bestätigen Sie Ihre Eingabe durch den Button "Registrieren"

- 3. Akzeptieren Sie die Datenschutzerklärung
- 4. Ergänzen Sie folgende Daten:
  - Ihre Handy-Nummer
  - Ihre Mailadresse
  - ein digitales Passbild von Ihnen

Bestätigen Sie Ihre Eingabe mit "Speichern"

- 5. (Nur für minderjährige Lehrlinge)
  - Name und Anschrift Ihres Erziehungsberechtigten
  - Telefonnummer und Mailadresse
  - Wohnadresse falls die Adresse anders als Ihre ist

Speichern Sie die Daten

Nun sind Sie mit der Registrierung fertig und werden automatisch

zur Startseite geleitet.

Sollte Ihnen schon ein Zimmer zugewiesen worden sein,

dann sehen Sie auf der Startseite Ihre Zimmernummer

#### WICHTIG:

Um sich auf der Plattform anzumelden, benötigen Sie Ihre SV-Nummer (NICHT IHRE MAILADRESSE) und das von Ihnen vergebene Kennwort!

## WENN SIE DIE REGISTRIERUNG NICHT ABSCHLIESSEN, KÖNNEN SIE SICH KEINEN AUSGANG UND KEINE HEIMFAHRT NEHMEN!!!!!

| MelnInternat                     |  |
|----------------------------------|--|
| Registrierung - Schüler          |  |
| SVNR (VVVV TTMMYY)               |  |
| E-Mail                           |  |
| E-Mail bestätigen                |  |
| Kennwort                         |  |
| Kennwort bestätigen              |  |
| Registrieren<br>Zur Startansicht |  |
| 2.1.1 © JuRez 2018 - 2019        |  |

|                                                                                                    | Wilkommen<br>Franz Testuser |  |  |
|----------------------------------------------------------------------------------------------------|-----------------------------|--|--|
|                                                                                                    | Datenergänzungen            |  |  |
| Ne meinten Daten wurden bereits durch Ihren Lahrbetrieb eingegeben.<br>Sar Vervollständgung fehlen noch Ihre Handy-Nummor und Ihr Bid. |                             |  |  |
| 0564 1234578                                                                                                    |                             |  |  |
| schueler/10%dsbu.at                                                                                                    |                             |  |  |
| Bild anneibhen (runs. 3<br>ME)                                                                                                    |                             |  |  |
| Bild drehen                                                                                                    |                             |  |  |
|                                                                                                    |                             |  |  |

| Da            | Erziehungsberechtigter |  |
|---------------|------------------------|--|
| Familienname* |                        |  |
| Vorname*      |                        |  |
| weiblich      |                        |  |
| lel-Nr.*      |                        |  |
| E-Mail        |                        |  |
|               | Wohnadresse            |  |
| we eigene     |                        |  |
| Wimpassing    |                        |  |
| 4020          |                        |  |
| Linz          |                        |  |
| Österreich    |                        |  |
|               |                        |  |

| In                                            | fo                                                        |  |
|-----------------------------------------------|-----------------------------------------------------------|--|
| Name                                          |                                                           |  |
| Testu                                         | iser Franz                                                |  |
|                                               |                                                           |  |
|                                               |                                                           |  |
|                                               |                                                           |  |
|                                               |                                                           |  |
| Intern                                        | atsinfo                                                   |  |
| Intern<br>Internat:                           | atsinfo<br>Turmstraße                                     |  |
| Intern<br>Internat:<br>Zimmernr:              | atsinfo<br>Turmstraße<br>106 ©                            |  |
| Intern<br>Internat:<br>Zimmernr:<br>Zeitraum: | atsinfo<br>Turmstraße<br>106 ©<br>08.04.2019 - 28.06.2019 |  |

#### BESCHREIBUNG DER INTERNATSSOFTWARE

# Anmeldung

Navigieren Sie zur Seite www.meininternat.at

Melden Sie sich

- mit Ihrer SV-Nummer und
- dem vergebenen Kennwort

an!

# Startansicht

Hier sehen Sie

- Persönliche Infos
- Internatsinfos
- Überblick "Verhalten"

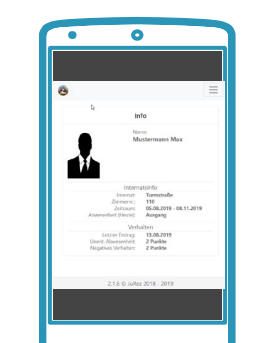

## Sonntagsanreise

Sonntagsanreisen müssen angemeldet werden.

Wählen Sie im Menue die Option "Anreise"

Ändern Sie die Sonntage, an denen Sie anreisen wollen auf "Ja"

| <b>0</b> N                               |           |        |
|------------------------------------------|-----------|--------|
|                                          | Anreise   |        |
| Sei 08.09.2019 (ab 18.00; Ave<br>bis M   | Neis      | Andern |
| Sec 15.09.2019 (ab 18.08, Ann<br>bis M   | i de l    | Åndern |
| 5e: 22.09.2019 (ab 18:00, Are<br>bis M   | Neis<br>D | Andem  |
| 5e: 29.09.2019 (ab 18.00, Ann<br>bis M   | . Neis    | Åndern |
| 5e: 06.10.2019 (ab 18:00, Ann<br>bis M   | Nels      | Åndern |
| Sei: 13.10.2019 (ab. 18.00, Ave<br>bis M | . Nois    | Åndern |
| be M                                     |           |        |

# Ausgang

Die Anzahl der Ausgänge pro Woche erfahren Sie von der Internatsleitung Rückkehr: spätestens 21:30 Uhr

Wählen Sie im Menu die Option "Ausgang" Tragen Sie Ihren Ausgang in der Woche ein!

### WICHTIG:

Ausgänge müssen bis 18:30 Uhr eingetragen werden.

# Heimfahrt

Die Anzahl der Ausgänge pro Woche erfahren Sie von der Internatsleitung.

Wählen Sie im Menue die Option "Heimfahrt""

Tragen Sie Ihre Heimfahrt in der Woche ein!

#### WICHTIG:

Heimfahrten müssen bis 18:30 Uhr eingetragen werden.

## Verhalten

Übersicht aller Fehlverhalten

Bei Unklarheiten kontaktieren Sie einen Haupterzieher oder die Internatsleitung

Wählen Sie im Menue die Option "Verhalten""

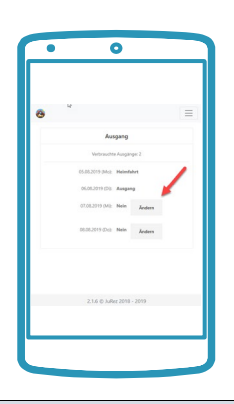

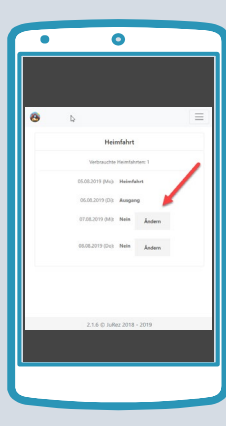

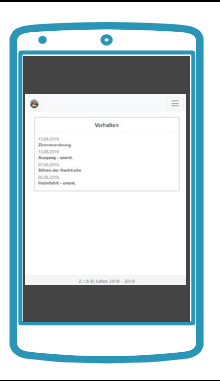